# Comment faire une licence Contact Avenir

Le but de cette Fiche est d'apprendre à saisir une licence Contact Avenir

#### Pré – requis : savoir se connecter à FBI v2

#### Avoir les informations du Contact

Tout d'abord se connecter avec ses identifiants d'organisme (CD)

Pour l'exemple nous prendrons les identifiants d'un Comité Départemental.

| Oconnexion                                                    |                                                      |                                       |                       |
|---------------------------------------------------------------|------------------------------------------------------|---------------------------------------|-----------------------|
| Bienvenue sur la nouv<br>Votre ancien mot de p<br>minuscules. | velle version de FBI.<br>passe a été repris en majus | cules, le nouveau fait la distinction | entre majuscules et   |
| Utilisateur                                                   | cd59rachid                                           | Mot de passe                          |                       |
|                                                               |                                                      | Connexio                              | m Mot de passe oublié |

1°) identifier le club créer par la FFBB, pour la saisie des Contact (idem que micro)

Le club aura comme nom : CDXX Contact

Dans notre exemple : le club contact est le 1159609

| Ø | Résultat de la                | a recherche (1 lignes) | Ŋ                       | K < 1 > H =                      |
|---|-------------------------------|------------------------|-------------------------|----------------------------------|
|   | <sup>N°</sup><br>groupement ♦ | Nom                    | de la structure 🔶       | Type de la structure 🔶           |
|   | 1159609                       | CD59 Contact           |                         | Club                             |
|   |                               |                        |                         |                                  |
|   |                               |                        | Ouvrir Création de grou | upement Exporter les commissions |

### 2°) Création de la licence Contact

Cliquez sur licences – gestions des licences

| FFBB 🚹            | Organismes Lice      | nces Salles                      | Compétitions Administration | on Répartition | Sanction        | Editions  |                  | )      |
|-------------------|----------------------|----------------------------------|-----------------------------|----------------|-----------------|-----------|------------------|--------|
| Accueil > Gestion | des licences<br>Edit | tilm des licences<br>ion licence |                             | ッ FFBB         | @ <u>§</u>      | ッ FFBE    | 6                | Ø      |
| RECHERCHE D'U     | N LICENCIE           |                                  |                             |                |                 | CRÉER     | ANN              | JLER   |
| Nom               |                      | Prénor                           | n                           |                | N° national     |           |                  |        |
| Groupement        |                      |                                  |                             |                | Comité          |           | Tous             | -      |
| Type de licence   | Toutes               | Né(e) le                         | •                           |                | Catégorie       |           | Toutes           |        |
| Fonction          | Toutes               | Date q                           | Jalif                       |                | Numéro          |           |                  |        |
| Sexe              | Tous                 | Recher                           | che dans la base historiqu  | Je 🗌           | Recherche       | Nationale |                  |        |
|                   |                      |                                  |                             | La             | incer la rechei | rche Réin | itialiser la rec | herche |

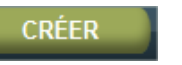

## On choisit donc le club Contact du CD (ici 1159609)

| RECHERCHE STRUCT       | URE                 | FERMER                  |
|------------------------|---------------------|-------------------------|
| N° groupement 1159609  | Nom de la structure |                         |
|                        |                     | <br>Lancer la recherche |
| pr. *                  | Defense t           | Nom de actionne         |
| Résultat de la recherc | che (1 lignes)      |                         |
| Nº groupement 🔶        | Nom de la structure | Type de la structure 🔶  |
| 1159609                | CD59 Contact        | Club                    |
|                        |                     |                         |

| Ø Création d'un licencié                                                   | ENREGISTRER ANNULER  |
|----------------------------------------------------------------------------|----------------------|
| Généralités                                                                |                      |
| Généralités                                                                |                      |
| Groupement * 1159609 - CD59 Contact                                        | Grpt. corpo          |
| Nom * Prénom *                                                             | Nom de naissance     |
| Né(e) le * Choisir 🔹                                                       | Date du décès        |
| Rue *                                                                      |                      |
| Complément (Rue)                                                           |                      |
| Ville*                                                                     |                      |
| Mail Mailing interdi                                                       | t E-mailing interdit |
| Tel. Domicile Tel. Professionnel Tel. Portable                             | Tel. Fax             |
| Licence                                                                    |                      |
| 1ere famille *         NON DEFINI         Niveau de jeu         Non Défini |                      |
| 2eme famille NON DEFINI   Niveau de jeu 2 Non Défini                       |                      |
| Type de licence NREF Catégorie Non référencé                               |                      |
| Date licence T Destination T                                               | A conserver          |
| Date licence AS Destination AS                                             |                      |
| Spécificités                                                               |                      |
| Date certif médical                                                        | Assurance * Choisir  |
| Surclassement Non référencé 💌 Date surclassement                           | Taille (cm)          |
| Nationalité * Française Contrôle de la nationalité réalisé ?               |                      |
| Etat Créé à valider Statuts                                                |                      |
| Carte de séjour                                                            |                      |

Puis saisir obligatoirement :

- Nom ; Prénom ; né(e) le ; sexe ; adresse (rue) ;
- Code postal et ville : en cliquant sur la loupe

| Création d'un licencié<br>Gé Recherche ville |          |         | ENREGISTRER ANNULER                            |
|----------------------------------------------|----------|---------|------------------------------------------------|
| Code postal                                  |          | Ville   |                                                |
| Gi                                           |          |         | Lancer la recherche Réinitialiser la recherche |
| Nom *                                        | Prénom * |         | Nom de naissance                               |
| Né(e) le *                                   |          | Choisir | Date du décès                                  |
| Rue *                                        |          |         |                                                |
| Complément (Rue)                             |          |         |                                                |
| Ville *                                      |          |         |                                                |

On saisit le code postal et on lance la recherche, et ensuite on clique sur la ville souhaitée

- Le mail
- Licence 1ere famille \* Contact Avenir • Niveau de jeu Non Défi Contact Avenir 2eme famille Niveau de jeu 2 Non Défi Contact Micro Contact Passion Catégorie Nor Type de licence Dirigeant Accompagnateur Dirigeant Elu Date licence T Destination T Dirigeant Salarié Date licence AS Destination AS Joueur NON DEFINI Officiel Arbitre Spécificités Officiel Commissaire Officiel Observateur Date certif médic Date qualification \* Officiel OTM Officiel Statisticien Surclassement Date surclassement Technicien Diplômé d'Etat Nationalité \* Contrôle de la nationalité réalis Technicien Diplômé Fédéral Technicien Non diplômé

La catégorie devra toujours être compris entre U8 et U18, la contact Avenir ne concernant que tranche d'âge

- Le niveau de jeu n'est pas obligatoire pour la licence Contact Avenir
- La date du certificat médical, la date de qualification, et l'assurance
- Puis la taille

Le type de licence sera « Nref »

• Famille : en première Famille on choisit Contact Avenir

| Création d'un licencié                                                             | ENREGISTRER ANNULER |
|------------------------------------------------------------------------------------|---------------------|
| Généralités                                                                        |                     |
| Généralités                                                                        |                     |
| Groupement* 1159609 - CD59 Contact Ort. corpo                                      |                     |
| Nom * contact Prénom * Avenir Nom de nais                                          | ssance              |
| Né(e) le * 25/12/2000 📾 Sexe * Masculin 🔽 Date du déc                              | ès 👘 🔝              |
| Rue* 1                                                                             |                     |
| Complément (Rue)                                                                   |                     |
| Ville * 75013 - PARIS                                                              |                     |
| Mail Mailing interdit                                                              | E-mailing interdit  |
| Tel. Domicile Tel. Professionnel Tel. Portable                                     | Tel. Fax            |
| Licence                                                                            |                     |
| 1ere famille *     Contact Avenir       Viveau de jeu     Non Défini               |                     |
| 2eme famille NON DEFINI   Niveau de jeu 2 Non Défini                               |                     |
| Type de licence NREF Catégorie U13                                                 |                     |
| Date licence T Destination T                                                       | A conserver         |
| Date licence AS Destination AS                                                     |                     |
| Spécificités                                                                       |                     |
| Date certif médical 01/12/2012 III Date qualification * 03/12/2012 III Assurance * | A - option A        |
| Surclassement Non référencé 🔹 Date surclassement 📰 Taille (cm)                     | 150                 |
| Nationalité * Française Contrôle de la nationalité réalisé ?                       |                     |
| Etat Créé à valider Statuts                                                        |                     |
| Carte de séjour                                                                    |                     |
| Pays Choisir                                                                       |                     |
| Carte de séjour - Valable du 🛛 🖬 au                                                |                     |
| Récépissé de renouvellement - Valable du 🛛 🔛 🔳 🛛 au 🖉 📰                            |                     |
| Divers                                                                             |                     |
| Date de Radiation - Du                                                             |                     |
| Motif du refus de qualification                                                    |                     |
| Commentaires                                                                       |                     |
|                                                                                    |                     |
|                                                                                    | th.                 |
|                                                                                    |                     |
|                                                                                    |                     |

Puis on enregistre

La licence créée apparaît donc

| RECHERCHE D'UN LICENCIE |                  |            |               |                   |         |        | CRÉER                   |          | NNULER     |                               |
|-------------------------|------------------|------------|---------------|-------------------|---------|--------|-------------------------|----------|------------|-------------------------------|
| Nom conta               | act              |            | Prénom        |                   |         |        | N° national             |          |            |                               |
| Groupement              |                  |            |               |                   | ۶.      | X      | Comité                  |          | Tous       | -                             |
| Type de licence         | Toutes           | -          | Né(e) le      |                   |         |        | Catégorie               |          | Toutes     |                               |
| Fonction                | Toutes           | -          | Date qualif   |                   |         |        | Numéro                  |          |            |                               |
| Sexe                    | Tous             | -          | Recherche da  | ans la base histo | orique  |        | Recherche Nationa       | ale      | _          |                               |
|                         |                  |            |               |                   |         | La     | ncer la recherche       | Réiniti  | aliser la  | recherche                     |
| ccoo                    |                  |            | (CA) 660      | 0                 | CA) c   | 0.0.0  | ( <i>CA</i> ) r         | 0.0.0    | _          | $(\mathcal{C}_{\mathcal{A}})$ |
| Résultat de la rec      | herche (2 lignes | )          |               |                   |         |        |                         | K        | < <u>1</u> |                               |
| 🔲 Nº national 🔶 🛛       | Numéro 🔶 🛛 Nom   | 🔶 Préno    | m∳ Né(e) le ♦ | Groupement 🔶      | Licence | Catégo | rie 🔶 🛛 Qualification 🔶 | Sexe     | Surc.      | Fonctions 🔶                   |
| 20000003096292 E        | BC060639 CONT    | ACT Micro  | 14/11/2006    | CD59 Contact      | NREF    | U7     | 14/11/2012              | М        | -          |                               |
| 20000003096297 E        | BC000644 CONT    | ACT Avenir | 25/12/2000    | CD59 Contact      | NREF    | U13    | 03/12/2012              | М        | -          |                               |
|                         |                  |            |               |                   |         |        |                         |          |            |                               |
|                         |                  |            |               |                   |         |        | Modifier                | nouvelle | ement      | Mutation                      |